## COMO VOTAR PARA O PORTAL DOS CONSELHOS NO PRÊMIO INOVA 2020?

- 1. Entrar no site <a href="https://cidadao.mg.gov.br/">https://cidadao.mg.gov.br/</a>
- 2. Clicar em 'Entrar com gov.br'

| cidadão. <b>mg.gov.br</b>                       |                                                                    |
|-------------------------------------------------|--------------------------------------------------------------------|
| Aqui você acessa serviços como                  | Use o botão abaixo para criar uma nova                             |
| agendamento de carteira de                      | conta ou acessar os serviços com o seu                             |
| identidade nas Unidades de                      | suário. Você será redirecionado à uma                              |
| Atendimento Integrado - UAIs. O                 | página externa para se autenticar via                              |
| Agendamento de serviços é gratuito!             | acesso único do Governo Federal gov.br.                            |
| Caso não tenha CPF <u>clique aqui</u> .         | Entrar com gov.br                                                  |
| Caso tenha problemas em acessar                 | a sua conta <mark>clique aqui</mark> para obter ajuda.             |
| Caso tenha dúvidas sobre os serviços do Governo | de Minas Gerais <mark>clique aqui</mark> para enviar sua mensagem. |

3. Caso não tenha ainda um cadastro no Acesso Único do Governo Federal gov.br, será preciso realizar o cadastro na página que se abrirá em 'Crie sua conta gov.br' (1). Ao clicar nesta opção, selecione a opção 'Número do CPF'.

| gov.br                                                                                                    |                            |
|----------------------------------------------------------------------------------------------------|----------------------------|
|                                                                                                    | Acesse sua conta com       |
| tito <b>govbr</b> garante a Identificação de cada<br>e acessa os serviços digitais do governo.<br>Crie sua conta gov.br | Avançar<br>Banco do Brasil |
|                                                                                                    | 🔥 Banrisul                 |
|                                                                                                    | Certificado digital        |

4. Com o cadastro realizado, repita o passo 1 e 2. Quando chegar na tela abixo, digite o número do CPF no campo destinado e clique em 'Avançar'.

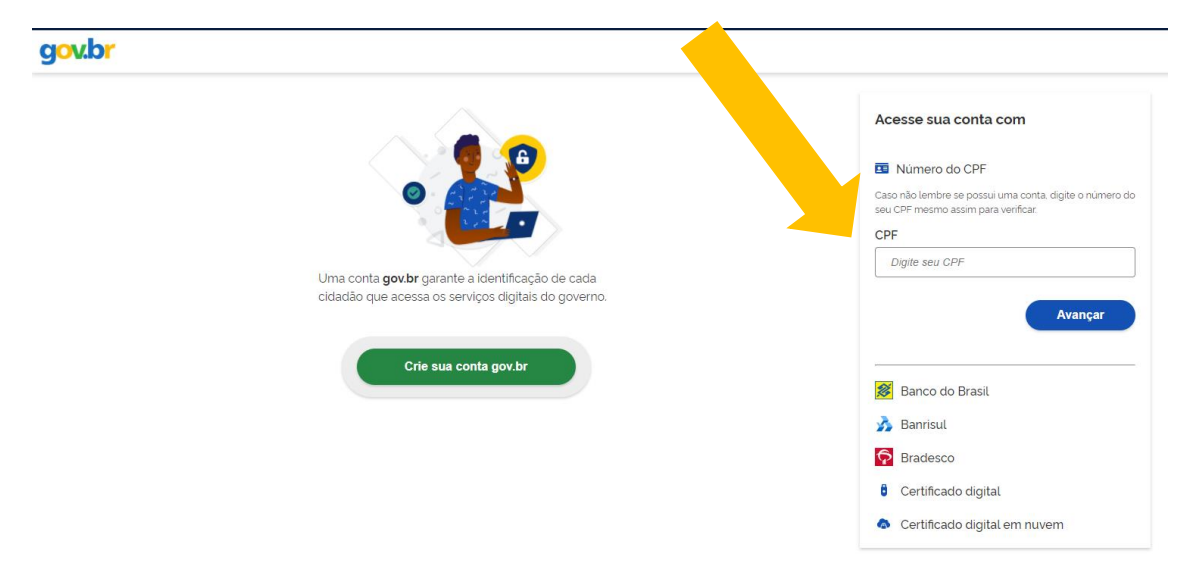

5. Digite a senha cadastrada e clique em 'Entrar'

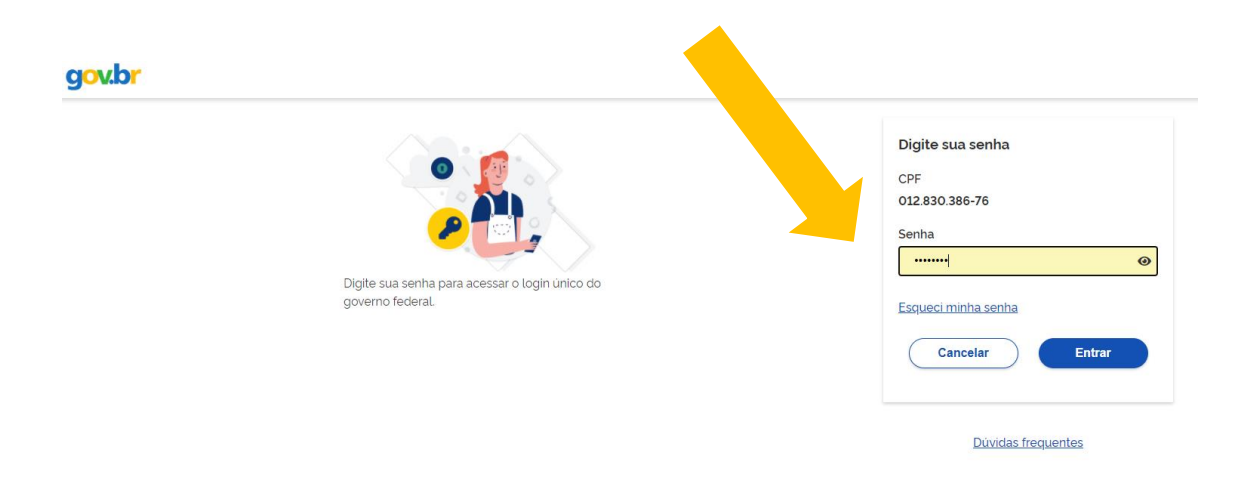

- 6. Agora é preciso repetir o passo 1 e 2 novamente!
- Depois que você repetir esses passos e conseguir entrar no site cidadao.mg.gov.br você verá no canto superior esquerdo da tela o ítem 'Votação Prêmio Inova'. Clique nele.

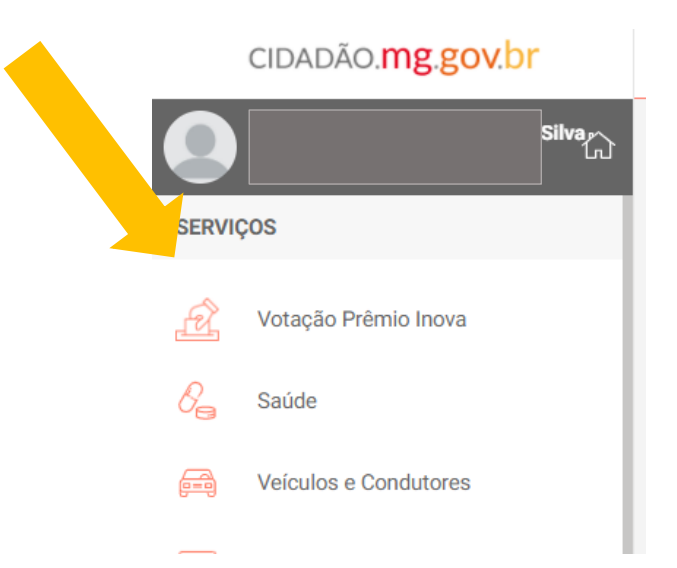

8. Vai aparecer para você diversos projetos que são finalistas do Prêmio Inova 2020. Selecione o projeto 'Portal dos Conselhos: governança transparente', que estará na categoria 'Iniciativas Implementadas de Sucesso', na modalidade 'Inovação em Políticas Públicas' e clique em VOTAR!

| Categoria Iniciativas Imple<br>Modalidade Inovação em Poli | mentadas de Sucesso<br>ticas Públicas       |                                                          |                                                    |                                          |                                                  |
|------------------------------------------------------------|---------------------------------------------|----------------------------------------------------------|----------------------------------------------------|------------------------------------------|--------------------------------------------------|
| A simulação realística na<br>prevenção das infecções       | CPRAC: Conciliação,<br>Diálogo E Eficiência | e-PTA: Inovação<br>sustentável no processo<br>tributário | Frida- Atendente Virtual Da<br>Delegacia Da Mulher | Mostra de Experiências<br>APS x COVID-19 | Portal dos Conselhos:<br>governança transparente |
| Conhecer                                                   | Conhecer                                    | Conhecer                                                 | Conhecer                                           | Conhecer                                 | Conhecer                                         |

 Prontinho, seu voto já estará computado! Caso queira votar nas outras categorias e modalidades, aproveite a chance. Caso não queira, basta clicar em 'Branco'. A votação foi prorrogada e vai até o dia 27/11/2020! Muito obrigado! =)